## Updating your profile details

If you need to update your name, phone number or business name:

- Go to <u>https://siteaccessprofile.baicommunications.com</u>
- Log in with the account you previously used to register with the Site Access Application.

| bai comm               | nunications |  |
|------------------------|-------------|--|
| Вор                    | á           |  |
| Smith                  |             |  |
| 0434563486             |             |  |
| Bob's Expert Builders  |             |  |
| Continue               |             |  |
| Click here for the Ter | ms of Use   |  |

- Review your details and update your first name, last name, mobile or company name.
- Select Continue.
- Sign out of the Site Access Application and sign back in again for the changes to take effect.

| ¥ Home                                                   |                                                              | Site Access Requests       |  |
|----------------------------------------------------------|--------------------------------------------------------------|----------------------------|--|
|                                                          |                                                              | Signed in as Jenny Cook    |  |
| SITE ACCESS<br>Safeguarding our people, sites & services |                                                              | SMC Contact: 1300 224 022  |  |
|                                                          |                                                              |                            |  |
| General Environmental Conditions                         |                                                              |                            |  |
|                                                          |                                                              |                            |  |
| <b>•</b>                                                 |                                                              | •                          |  |
| Site Access Request<br>Create a new Site Access Request  | My Requests<br>View draft and submitted Site Access Requests | Log On<br>Log on to a site |  |
| Site Access Request<br>Create a new Site Access Request  | Wew draft and submitted Site Access Requests                 | Log On<br>Log on to a site |  |

To validate that your details have been successfully updated, select your profile from the home page in the application.

## Tips and Additional Information

- Once registered it is **not possible** for you to update your email address as it is also your username and therefore your unique identifier.
- If you have registered with the wrong email address the only way to correct this is to re-register with the correct one. Any prequalification steps that were completed under the wrong account will need to be completed again under the new account.
- Please notify your BAI representative if you registered with an account that you would like disabled.